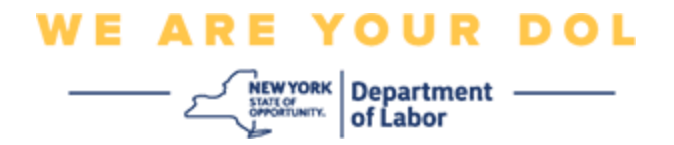

## 多因素身份验证(MFA)设置说明

纽约州已经开始在一些面向公众的应用程序上使用多因素认证(MFA)。MFA 是一种有助 于确保您的帐户安全的方法。它需要第二个因素来证明您是您所说的那个人,而不仅仅 是一个密码。如果您使用的是 MFA 保护的应用程序,即使有人猜测或窃取了您的密码, 他们仍然无法在没有您的第二个因素的情况下登录。密码是您知道的东西,而第二个因 素是您自己(通常由生物识别设备读取)或您拥有的东西。

提示:建议您设置一种以上的多因素身份验证方法。

索引

MFA 自助服务管理程序

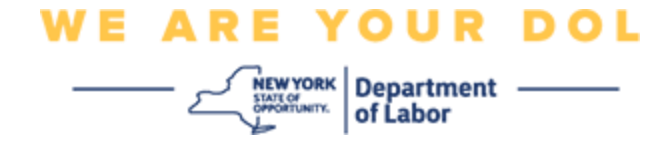

## MFA 自助服务 OKTA 管理程序

1. 导航至位于 <u>my.ny.gov</u>的 NY.gov 登录屏幕,然后单击"Sign In (登录)"。

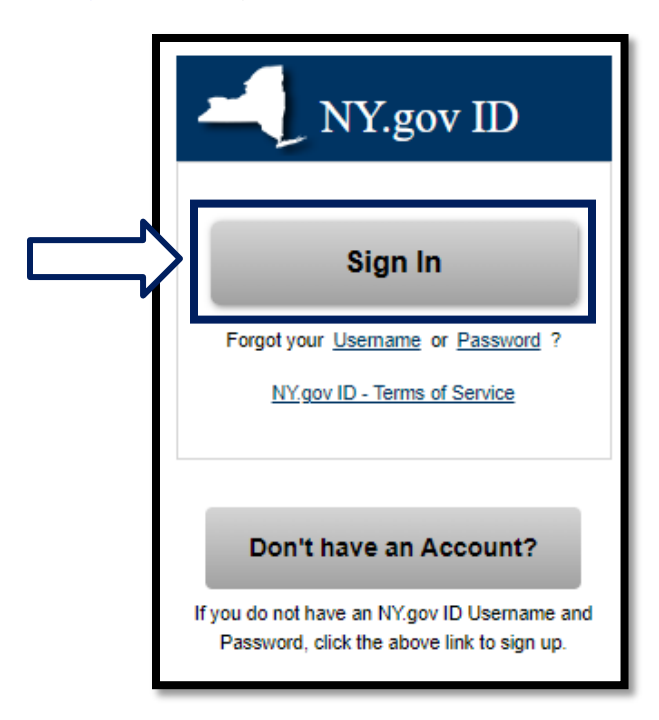

2. 输入用户名和密码,然后单击"Sign In (登录)"。

|        | Secure Access to New York State Services |
|--------|------------------------------------------|
|        | Username                                 |
|        | Password                                 |
| հ<br>Դ | Sign In                                  |
|        | Forgot Username? or Forgot Password?     |
|        | Create an Account                        |
|        | Need help? <u>Get Assistance</u>         |

纽约州劳工部 | NYSDOL | MFA - 自助服务管理 2022年8月 | 第2页,共6页

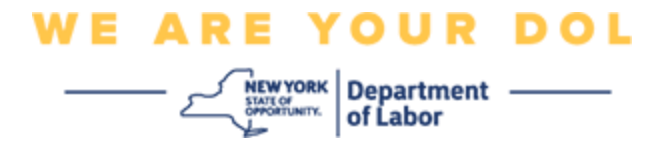

3. 选择页面顶部的"Update My Account(更新我的帐户)"。

| NY.gov ID                            | Change Pasaword                                           | Update My Account | About NY.gov ID    | Help Desk Information                                                                                 | Privacy Policy | Terms of Service |
|--------------------------------------|-----------------------------------------------------------|-------------------|--------------------|----------------------------------------------------------------------------------------------------|----------------|------------------|
| Welcome Istlin , You<br>Last login - | a are logged in as – dolfeat                              | mfa10             |                    |                                                                                                    |                |                  |
|                                      |                                                           | U                 |                    | REGISTER<br>TO VOTE<br>Sign up online or<br>download and mail<br>in your application.<br>REGISTER NOW |                |                  |
|                                      |                                                           |                   | You have access to | the following services                                                                                |                |                  |
| De                                   | Labor Geline Services<br>partment of Labor Celine Service | 85                |                    |                                                                                                    |                |                  |

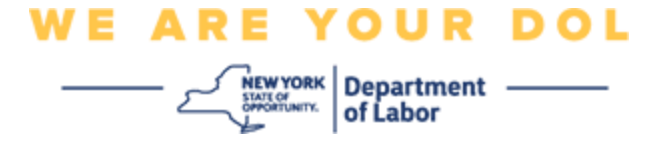

注意:如果您在帐户上设置了 MFA,那么您将在屏幕的左上方看到管理 OKTA MFA 的选项。

4. 选择"Here (此处)"管理 OKTA MFA。

| NY.gov ID                                                        | Online Services | FAQs | About NY.gov ID | Help Desk Information |  |
|------------------------------------------------------------------|-----------------|------|-----------------|-----------------------|--|
|                                                                  |                 | - 1  |                 |                       |  |
| To manage OKTA MFA, please click <u>here</u>                     |                 |      |                 |                       |  |
| Please complete the form below to update your NY.gov ID account. |                 |      |                 |                       |  |

在额外验证部分下,您当前设置的多因素身份验证方法将显示为"已启用"。

5. 单击右上角的"Edit Profile (编辑配置文件)"。

| okta                       | Q. Bearch your apps              |                                          |                                             |                            |
|----------------------------|----------------------------------|------------------------------------------|---------------------------------------------|----------------------------|
| My Apps<br>Work            | Account                          |                                          |                                             | Edit Profile               |
| Add section 🕀              | 1 Personal Informa               | ition                                    | ✓ Extra Verification                        | -                          |
| A Notifications 1          | First name                       | - turbi                                  | Extra verification increases year account s | ecurity when signing in to |
| Add apps                   | Last name                        | tadhi                                    | Okta and other applications you use         |                            |
|                            | Okta username                    | doltestiv/laf0                           | Okta Verify                                 | Enabled                    |
|                            | Primary email                    | plulogan@gmail.com                       | Google Authenticator                        | Deatherd                   |
|                            | Secondary email                  |                                          |                                             |                            |
|                            | Mobile phone                     |                                          | SMS Authentication                          | Enabled                    |
| Last sign in: 4 mmutus ago | DTF File Exchange<br>Application | 1                                        | Voice Call Authentication                   | Disabled                   |
| © 2022 Okta, IML           | nyssoguid                        | 94635364-6e37-4d5a-8548-<br>en7625ce456e |                                             |                            |

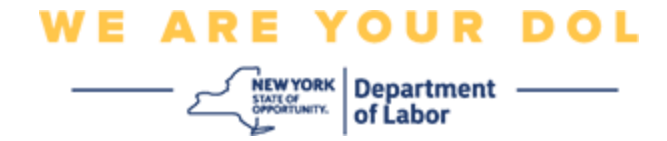

6. 输入您的帐户密码并选择"Verify(验证)"。

| 🔒 NY.GOV ID                             | midfirst midlast |
|-----------------------------------------|------------------|
| Please verify your password<br>Password |                  |
| Verify                                  |                  |

系统将提示您使用已在帐户上设置的现有 MFA 身份验证方法进行身份验证。如果设置了 多个方法,则可以选择要使用的方法。

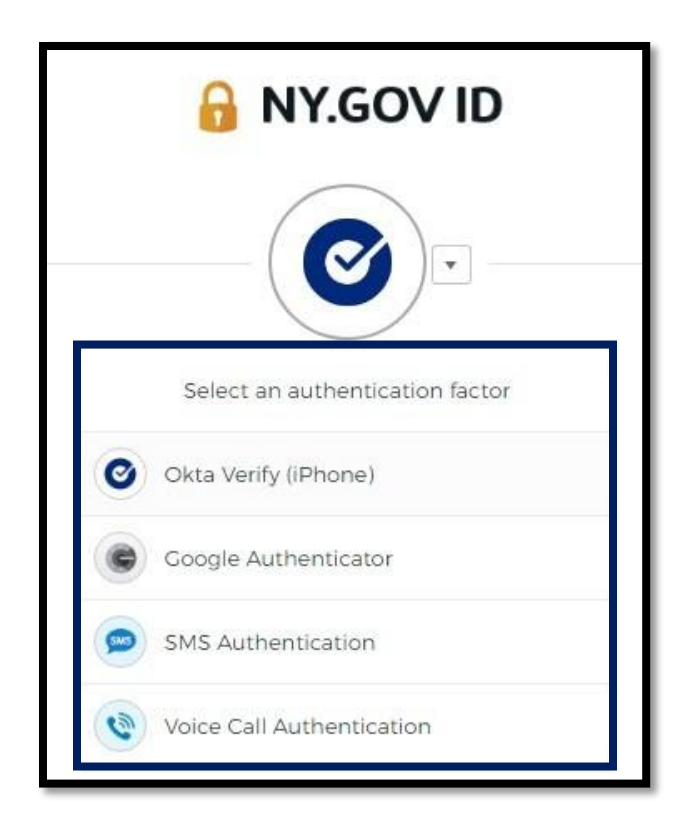

纽约州劳工部 | NYSDOL | MFA - 自助服务管理 2022年8月 | 第5页,共6页

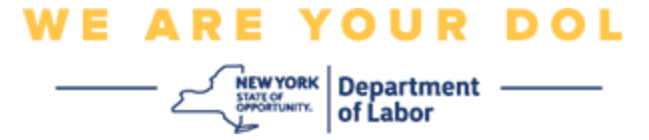

7. 现在,您可以选择"Set up(设置)"以配置其他多因素身份验证方法,或选择 "Remove(删除)"以清除现有身份验证方法。如果需要更改现有的身份验证方法, 请选择"Remove(删除)",然后将显示设置选项。

| ✓ Extra Verification                                                                                      |        |  |  |  |
|----------------------------------------------------------------------------------------------------|--------|--|--|--|
| Extra verification increases your account security when signing in to Okta and other applications you use |        |  |  |  |
| Okta Verify                                                                                               | Set up |  |  |  |
| Google Authenticator                                                                                      | Set up |  |  |  |
| SMS Authentication                                                                                        | Remove |  |  |  |
| Voice Call Authentication                                                                                 | Set up |  |  |  |

## 返回主页